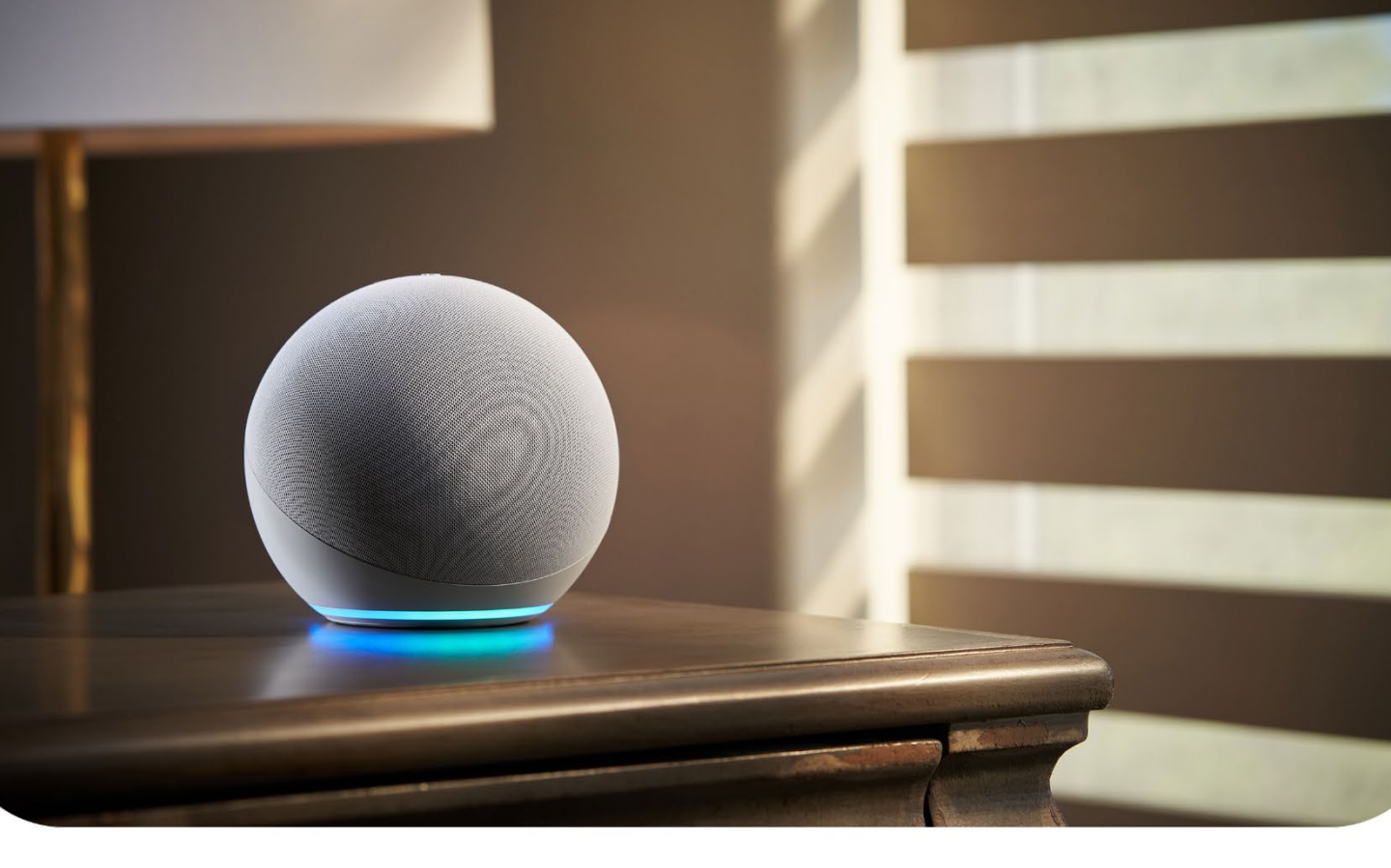

## **Connexoon Window RTS**

# Direct Compatibility with Amazon Alexa

QUICK START GUIDE

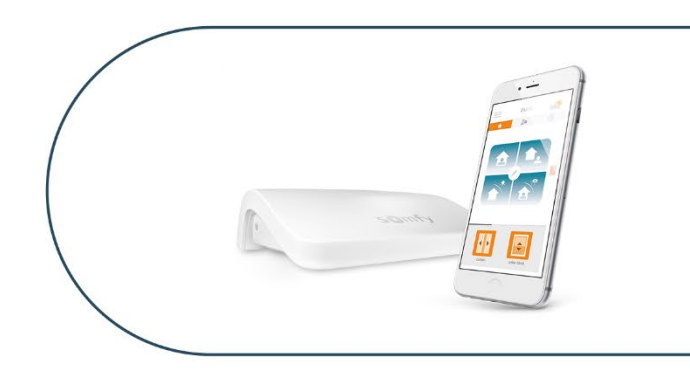

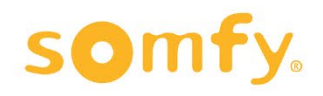

## Contents

| Connect to your Amazon Alexa<br>(Quick start for smartphone devices) | 3  |
|----------------------------------------------------------------------|----|
| Change the name of your window coverings/lights                      | 5  |
| Update your window coverings/lights within a room                    | 6  |
| Combine your pre-set rooms or groups within a house or zone          | 8  |
| Create a personalised routine to simplify your daily life            | 9  |
| Update or delete a personalised routine in<br>Amazon Alexa App       | 10 |
| Control your window coverings/lights through voice control           | 11 |
| Troubleshooting                                                      | 12 |

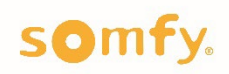

# Direct Connection for Connexoon Window RTS with Amazon Alexa

Quick Start Guide

#### Pre-start checklist prior to Amazon Alexa use

- Ensure set-up of your Amazon Alexa is complete and connected to Wi-Fi.
- Ensure set-up of Connexoon Window RTS app is complete and paired with the window coverings you wish to control via your Amazon Alexa.

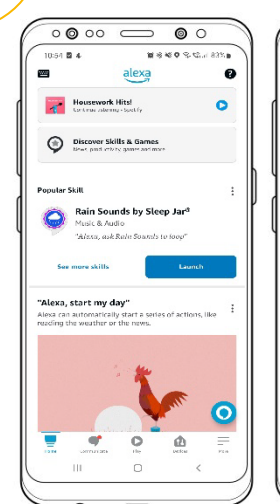

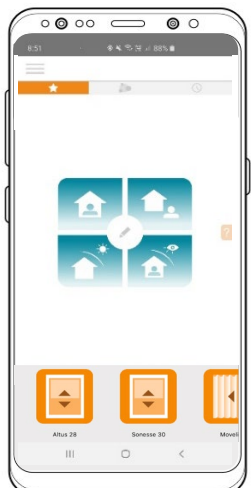

#### Compatibility between Connexoon Window RTS and Amazon Alexa

• Pre-set Connexoon Window RTS scenarios (scenes and ambiances) will not automatically transfer to Amazon Alexa during the linking process. To control your Connexoon Window RTS scenarios via voice control, you will need to recreate the 'routine' within the Amazon Alexa app. Refer to page 5 of this quick start guide for instructions. Amazon Alexa allows up to 99 unique routines to be controlled via voice control.

alexa

• Amazon Alexa has the capability of triggering open/close or on/off commands through voice control. Triggering your pre-set 'my' position on your Somfy powered solution can be achieved through your Connexoon Window App or your Somfy RTS control only.

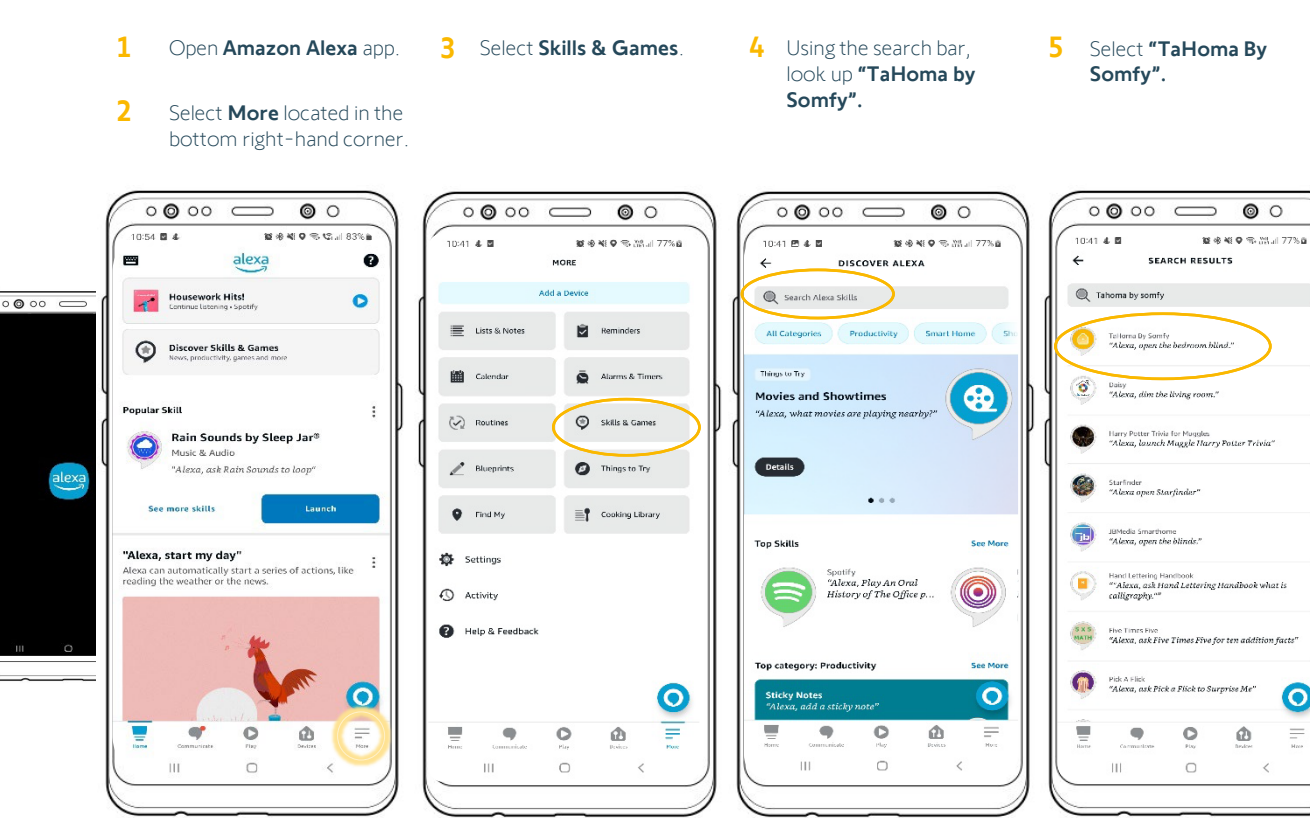

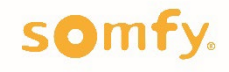

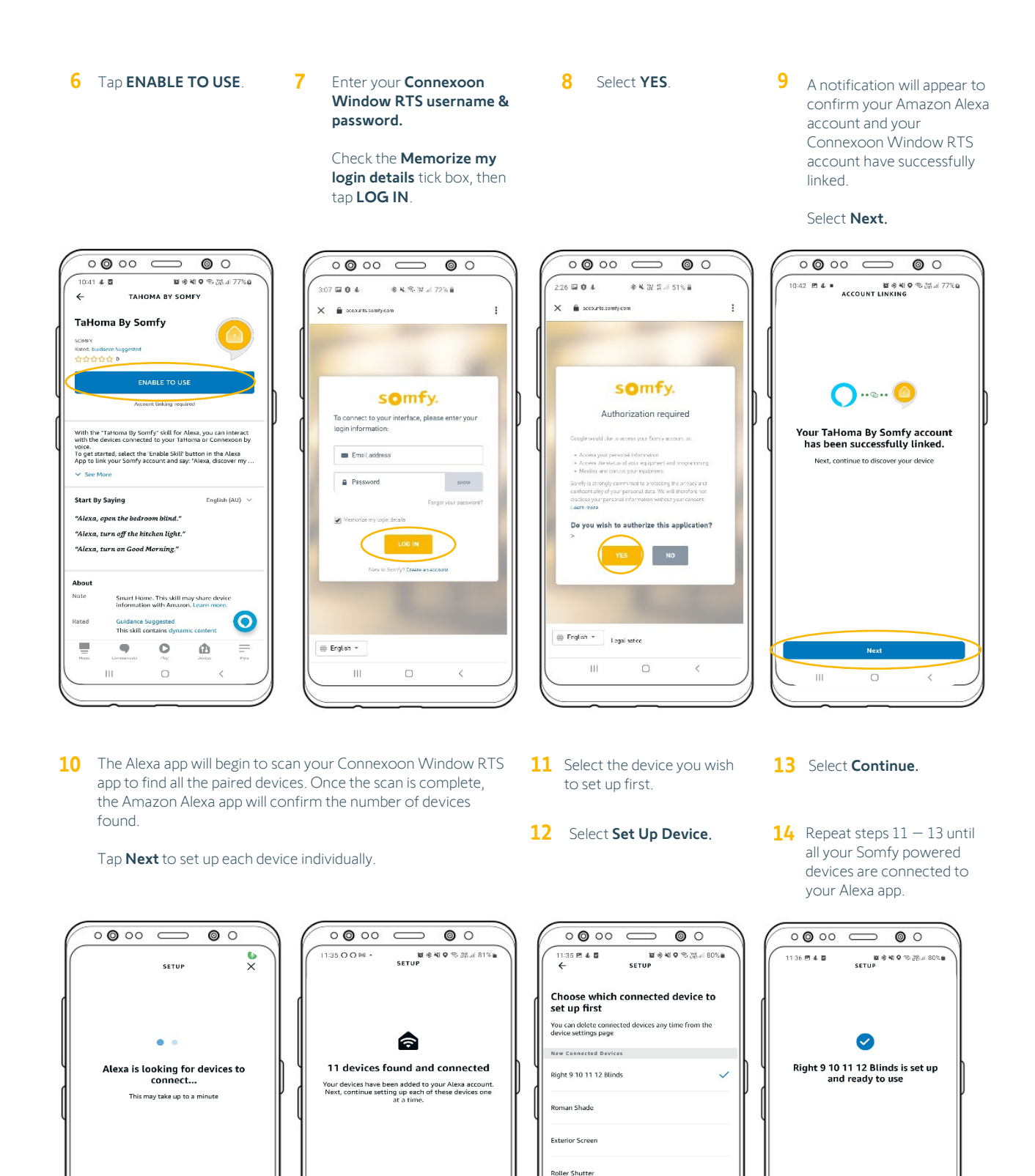

Interior Venetian Blind Awning Light Blinds - Door L R C

ш

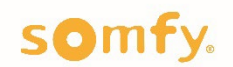

Ш

Ш

4

#### Change the Name of Your Window Coverings/Lights (optional set-up):

Enables you to effectively operate your devices via voice control

1 From the Amazon Alexa home screen, select **Device Settings**.

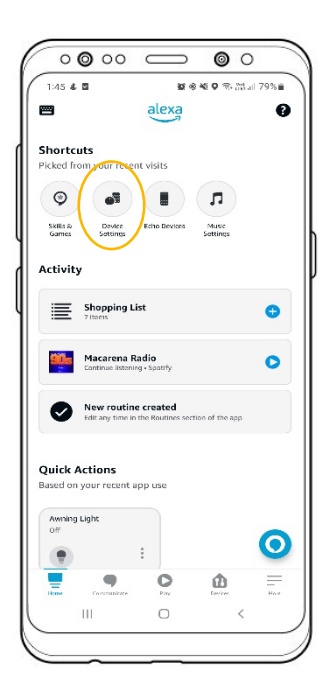

2 Select the device you wish change.

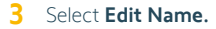

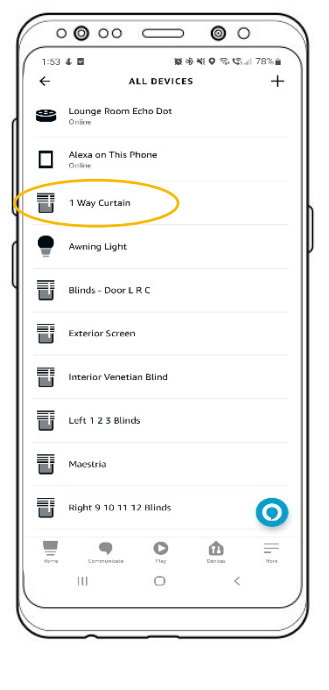

| 000                                    |                    |            |
|----------------------------------------|--------------------|------------|
| ←                                      | SETTINGS           | Second 774 |
| 1 Way Curta                            | in                 |            |
| About<br>Connected Via                 |                    |            |
| Description<br>Connected via Somity To | Homa and Connexcon |            |
| Type<br>Window blinds                  |                    |            |
| Enabled                                |                    |            |
|                                        |                    |            |
|                                        |                    |            |
|                                        |                    |            |
|                                        |                    | G          |
| Lisme Carman                           | 25.4 Play          | Encon Hose |
| 311                                    | 0                  | <          |

4 Enter your new preferred name.

Tap the **back arrow** to return to the previous screen..

|                  |                   |        |     | 17222 |       | 10  | 1.08 | 4 | <b>Q</b> 1 | 8. | M., | 17 | 7% | ũ  |
|------------------|-------------------|--------|-----|-------|-------|-----|------|---|------------|----|-----|----|----|----|
| ÷                |                   |        |     | SE    | тті   | NG  | s    |   |            |    |     |    |    |    |
| cot Name         |                   |        | in  | 5     |       |     |      |   |            |    |     |    |    |    |
| T Wa             | y ci              | ii te  | _   | /     |       |     |      |   |            |    |     |    |    | ~  |
| About            |                   |        |     |       |       |     |      |   |            |    |     |    |    |    |
| Connect          | ted Vi            | a      |     |       |       |     |      |   |            |    |     |    |    |    |
| Descript         | tion<br>I via Sol | mfy Ta | Hom | a and | l Con | пеж | an   |   |            |    |     |    |    |    |
| Type<br>Window b | linds             |        |     |       |       |     |      |   |            |    |     |    |    |    |
| Enabled          |                   |        |     |       |       |     |      |   |            |    |     | •  |    | D  |
| -                |                   |        |     |       |       |     |      |   |            |    | _   |    |    |    |
| ٢                |                   | õ      |     | 3     |       |     | C    | 2 |            |    | To  |    |    |    |
| 1 2              | 2 3               | 3      | 4   | 5     | 5     | 6   |      | 7 |            | 8  |     | 9  |    | 0  |
| q v              | ve                | e      | r   | t     |       | у   |      | u |            | i  |     | 0  |    | р  |
| а                | s                 | d      |     | f     | g     |     | h    |   | j          |    | k   |    | I  |    |
| $\Diamond$       | z                 | x      | Ŀ   | с     | v     |     | b    |   | n          |    | m   |    | <  | ×  |
| !#1              | ,                 |        |     | Eng   | glish | (AL | 0    |   |            |    |     |    | Do | ne |
|                  |                   |        |     |       |       |     |      |   |            |    |     |    |    |    |

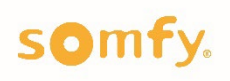

### Group Your Window Coverings/Lights Within A Room (optional set-up):

Enables you to operate all devices assigned to a room simultaneously via voice control

1 From the Amazon Alexa home screen, select **Device Settings**.

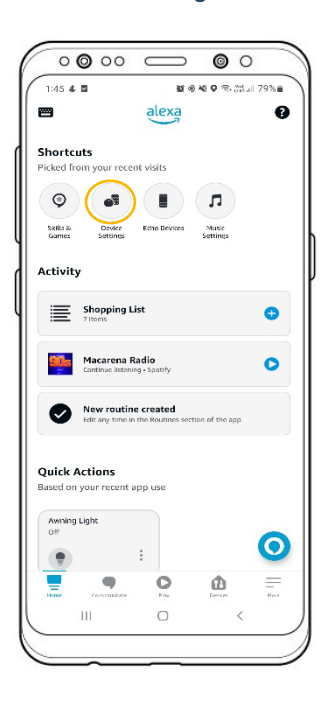

Select Create a room

or device group.

4

2 Tap the + in the top righthand corner.

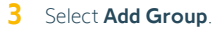

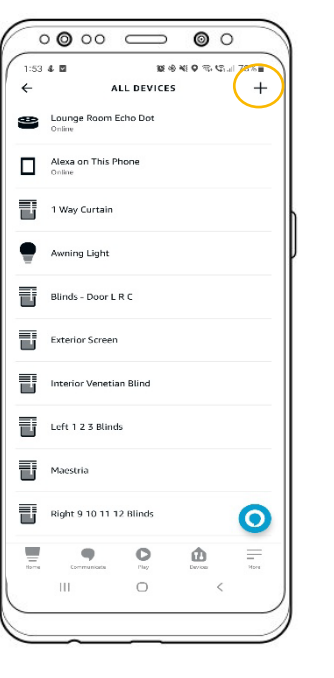

5 Tap Next.

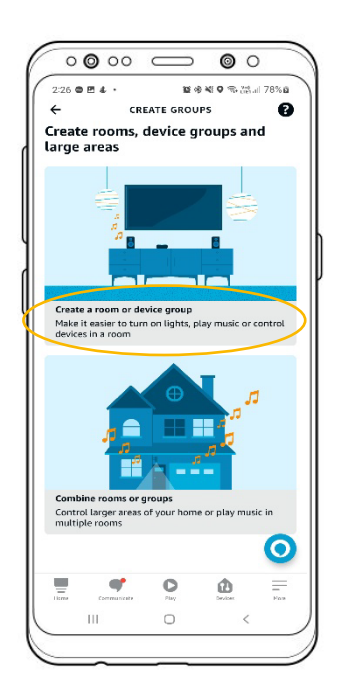

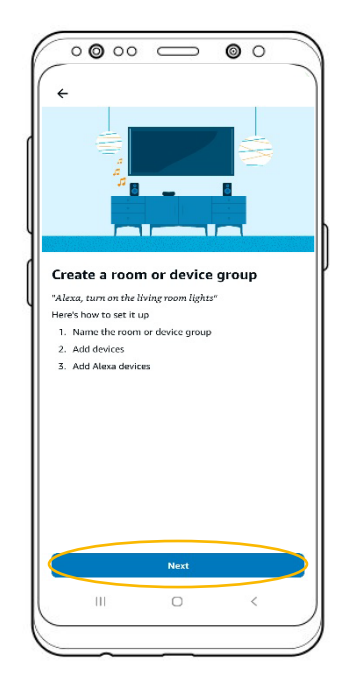

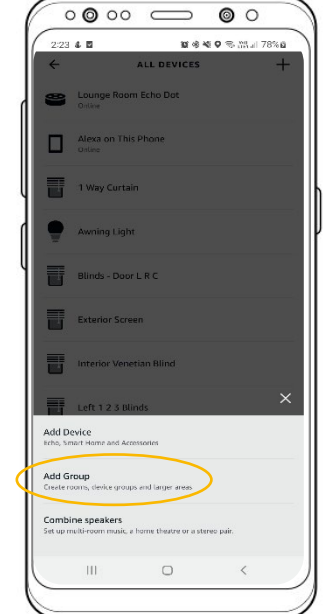

Select the room you wish to set up. Tap **Next.** 

6

To customise a room, scroll to the bottom and select **Customise room.** Enter your preferred room name. Tap **Next.** 

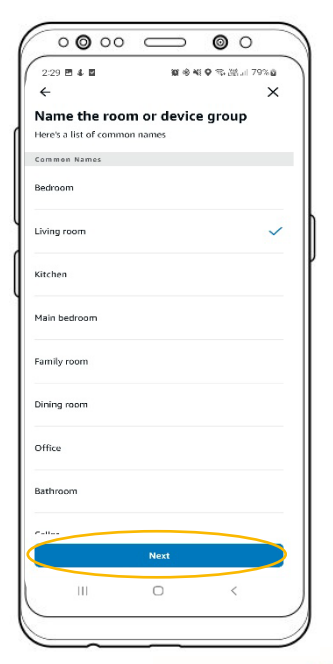

somfy.

7 Select one or multiple devices you wish to add to your room.

8

Tap Next.

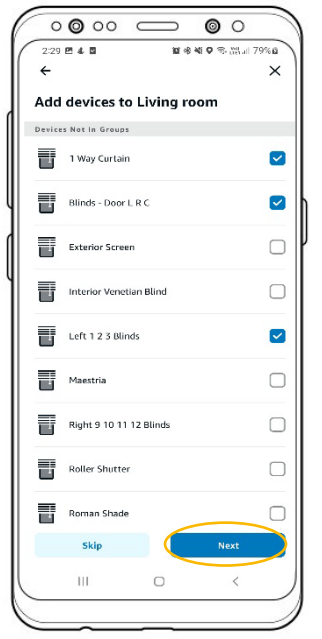

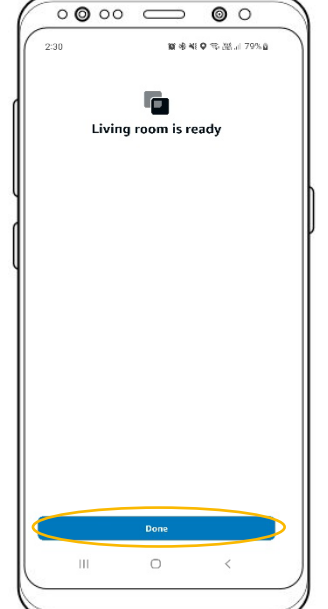

Your room is now set up.

Tap **Done**.

9 To edit or delete a room or group select **Devices** on the bottom ribbon. **10** Select the room or group you wish to edit.

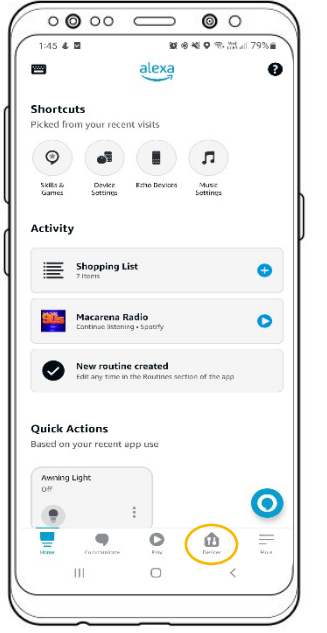

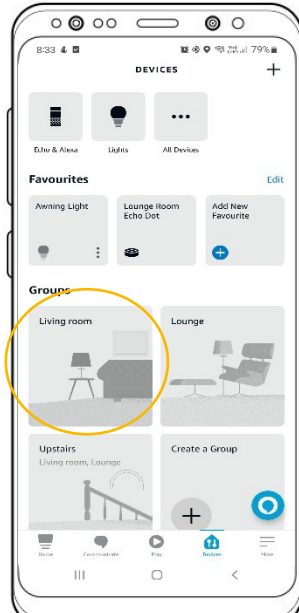

- **11** Tap **Edit** in the top right-hand corner. From here you can:
  - 1.) Update the room or group name
  - 2.) Add or remove devices from the room
  - 3.) Add another Alexa speaker, or
  - 4.) Delete the room

Once you have made all your preferred changes, tap **Save**.

A confirmation of your changes will be shown. Tap **Done.** 

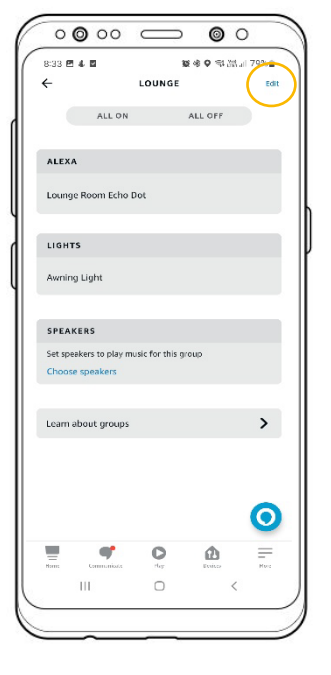

| 8:33<br>←                  | Edit GROUP                                                                                                    | 8 335 at 79% e          |
|----------------------------|----------------------------------------------------------------------------------------------------|-------------------------|
| Loui<br>Edit Na            | nge                                                                                                    |                         |
| Alexa-                     | enabled Devices                                                                                                    |                         |
| Add Al<br>contro<br>speake | exa enabled devices to this group for<br>I of your smart home devices. If you a<br>rs, they will play music together. | simpler<br>Idd multiple |
| ₽                          | Lounge Room Echo Dot<br>Lounge                                                                                        |                         |
| Device                     | s                                                                                                    |                         |
| Ľ                          | 1 Way Curtain<br>Uving room                                                                                           |                         |
| Ţ                          | Awning Light<br>Living room, Lounge                                                                                   |                         |
| Ð                          | Blinds - Door L R C<br>Living room                                                                                    |                         |
|                            | Exterior Screen                                                                                                    |                         |
| ۲                          | Interior Venetian Blind                                                                                               |                         |
| I                          | Left 1.2.3 Blinds<br>Living room                                                                                      |                         |
|                            | Save                                                                                                    |                         |
|                            | III 0                                                                                                    | <                       |
| _                          |                                                                                                    |                         |

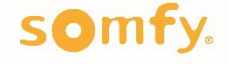

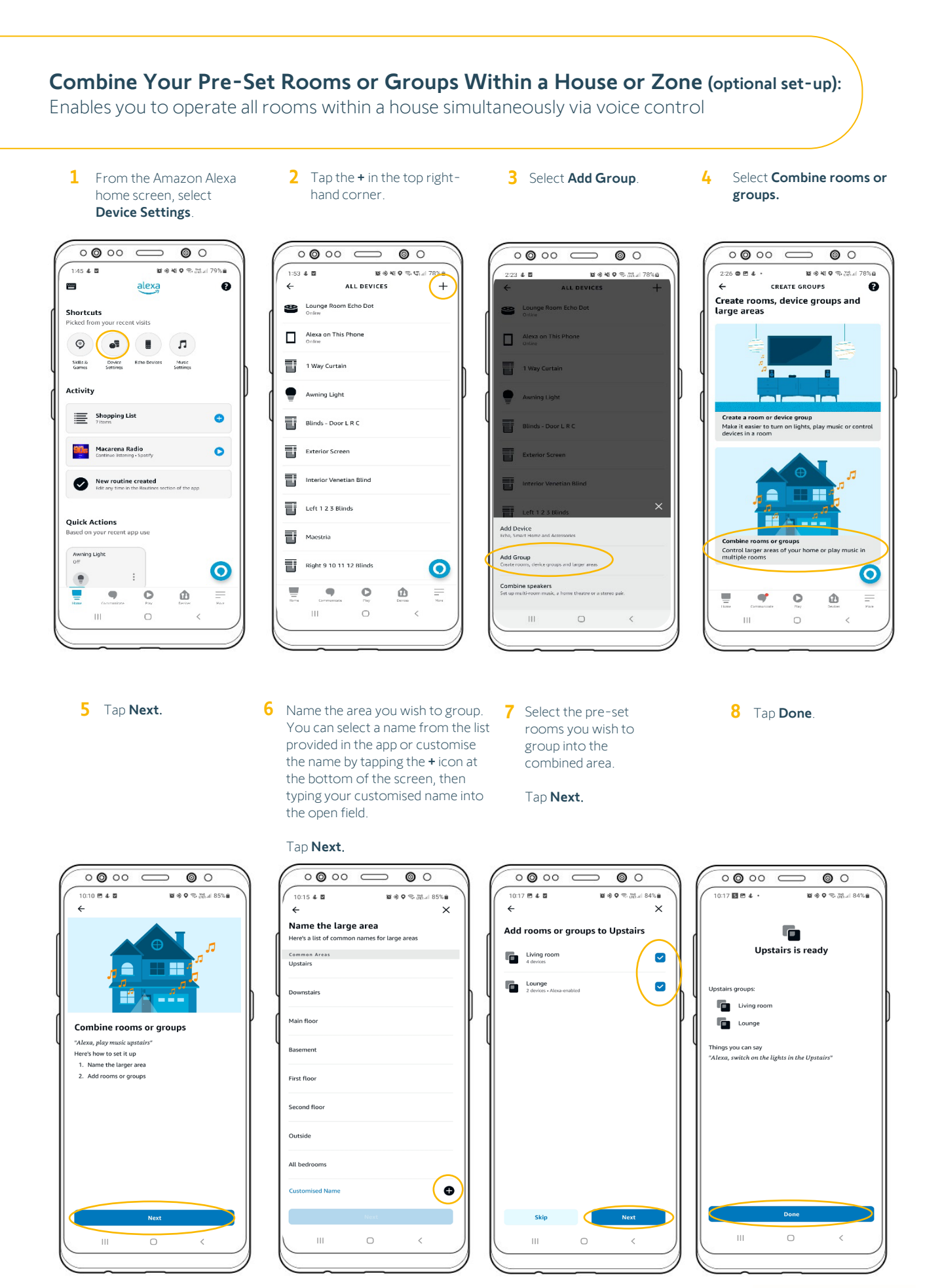

## somfy.

### **Create A Personalised Routine to Simplify Your Daily Life**

2 Select Routines.

Enables you to activate a personalised routine via voice control

- 1 Select More located in the bottom righthand corner.
- 0000 00 1:45 & 🖬 alexa Ø Shortcuts .... ۲ -Skills & Games Device Echo De Sottings Music Activity Shopping List Ð Macarena Radio O New routine created Ø Quick Actions at ann usr Awning Liph C . O ۵ Ш
  - 0 🗿 00 00 0:50 & **26 ★ 9 3** Mai 79% MORE Lists & Notes Reminder Calendar Alarms & Timers ō Skills & Games Routines Blueprints D Things to Try Find My 3- Workout Cooking Library Settings Activity Help & Feedback 0 = O ¢ ш

6 Select **Voice**.

3 Tap the + in the top righthand corner.

ROUTINES

FEATURED

O

Type the phrase you wish to

"Alexa, start my day". [Max.

Tap Next in the top right-

use to activate your new

personalised routine i.e.

100 characters].

hand corner.

0

Ø

≣↓

O

0

0

O

0

=

**A** 

ΑCTIVITY

**8**\***9** %.....

0 **0** 00 C

10:47 & 🛛

YOUR ROUTINES

Lights on at sunset

Good Morning

Goodnight

7

Lights off at midnight

←

4 Enter the routine name by selecting +.

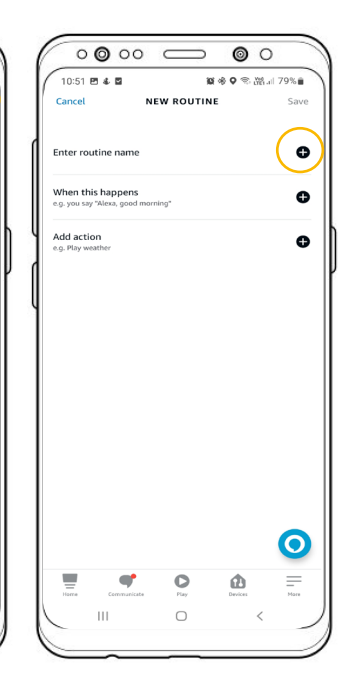

8 To add your Somfy-powered solutions, tap the + next to Add Action.

Save

o

0

=

- 5 Type the routine name into the free text field [max. 50 characters].
  - Tap Next.
  - 0 0 00 ⊂ 0000 0 00 0 0 00 ⊂ 00 00 10:53 🖻 🐇 🖬 11:12 2 \*\* \* • 8 \* 9 S.M. 11:11 🛠 🕹 🖾 **8 ★ 0**  ★ M = 77% ■ ENTER ROUTINE NAME Next WHEN YOU SAY .... ← WHEN THIS HAPPENS me Routines actions can pro anage how Alexa recognises Voice Start my day Ō Schedule Start my day **a** Smart Home Ð Location Â Alarms III Sound Detection < day's day-to-day days 1 2 3 4 5 6 7 8 9 0 u і о р a w е r t у EXAMPLES а s d f ghjkl 'Movie night" c v b n m 🗵 0  $\diamond$ z x "Dinner time" --O \_\_\_\_\_ !#1 = ۵ English (AU) O ¢. 0 ш <

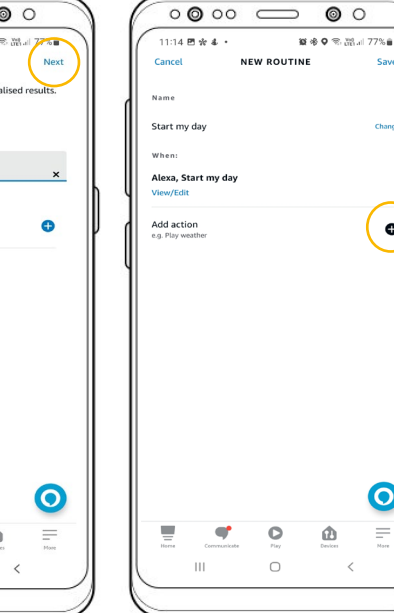

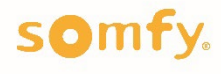

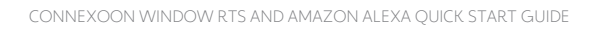

| 9 Select <b>Smart Home</b> . | <b>10</b> Select the first device you wish to add to the routine.                                                                                                    | <ol> <li>Set the action:<br/>Open/Close or<br/>On/Off.</li> <li>Tap Done.</li> <li>Tap Next</li> </ol> | <ul> <li>14 Repeat Steps 8 - 13, until all your devices (and your preferred commands) are added to the routine.</li> <li>15 Tap Save in the top right-hand corport</li> </ul> |
|------------------------------|----------------------------------------------------------------------------------------------------|----------------------------------------------------------------------------------------------------|----------------------------------------------------------------------------------------------------|
| <ul> <li></li></ul>          | O       O       O       O         11:14 E ± 4 ·       E ≠ 0 < th colstant 177% at the formation of the formation of                                                                                       | C Pening<br>Select Open                                                                                | Initial 20 * 4 *       If the OPE and APER APER APER APER APER APER APER APER                                                                                                 |
|                              | Foller Shutter     Roman Shade     O      remain Shade     O      remain Shade     remain Shade     remain Shade | Open<br>Close                                                                                          |                                                                                                    |

### To update or delete a personalised routine in the Amazon Alexa app

1 Select **More** located in the bottom right-hand corner.

2 Select Routines.

- 3 Select the routine you wish to update.
- 4 From here you can:
  - 1.) Update the name of your routine
  - $2.) \ \mbox{Update}$  the phrase you wish to use to activate the routine through voice control
  - 3.) Add or remove devices from the routine
  - 4.) Delete the routine

Once you have made all your updates, tap the  $\ensuremath{\textbf{back}}\xspace$  arrow in the top left-hand corner.

| 0000 - 00                                                               | 0000 00                            | $\circ \circ \circ \circ \circ \circ \circ$ |                                         |
|-------------------------------------------------------------------------|------------------------------------|---------------------------------------------|-----------------------------------------|
| 1:45 & 🖸 🛛 😻 🛛 🖘 🕅 all 79% 🖻                                            | 10:50 4 월 隆종 영종 谱 79% 章<br>MORE    |                                             | 11:3 四単よ・ 算命の完 5:4 76%音                 |
| alexa 😗                                                                 |                                    | ROUTINES U                                  | EDIT ROUTINE :                          |
| Shortcuts                                                               | Add a Device                       | YOUR ROUTINES FEATURED ACTIVITY             | Enabled                                 |
| Picked from your recent visits                                          | 🗮 Lists & Notes 📓 Reminders        | Filter/Sort <b>≣</b> ↓                      | Name                                    |
| Salls & Davice Echo Devices Masc<br>Games Sottome                       | 🛍 Calendar 🚊 Alarms & Timers       | Lights on at sunset                         | Start my day Change When:               |
| Activity                                                                | Routines 👰 Skills & Games          | Start my day                                | Alexa, Start my day<br>View/Edit        |
| 🚍 Shopping List 😛                                                       | Blueprints 🕜 Things to Try         | 🚊 Lights off at midnight 🔹 💈                | Alexa,                                  |
| := /itams                                                               |                                    | Goodnight                                   | Add action                              |
| Macarena Radio<br>Continue listening - Spotty                           | Find My 3/5 Workout                |                                             | 1 Way Curtain<br>Opening: Open     =    |
| New routine created<br>Edit any time in the Routines section of the app | Cooking Library                    |                                             | Blinds - Door L R C =     Opening: Open |
|                                                                         | Settings                           |                                             |                                         |
| Quick Actions<br>Based on your recent app use                           | Activity                           |                                             |                                         |
| Awning Lighe<br>Off                                                     | Help & Feedback                    | 0                                           | 0                                       |
|                                                                         | Harre Communicate Pay Devices Mare | Hirse Communicate Flay Devices Hiree        | Home Communicate Flay Doubles Home      |
|                                                                         |                                    |                                             |                                         |
|                                                                         |                                    |                                             |                                         |
|                                                                         |                                    |                                             |                                         |

somfy.

### **Control Your Window Coverings/Lights Through Voice Control:**

Enables you to complete control of your devices through a simple voice command

- 1 Ensure steps to connect Connexoon Window RTS and your Amazon Alexa are complete.
- 2 Familiarise yourself with the names set in the Amazon Alexa app for your: • [Devices] Individual Window Coverings/Lights
  - Rooms
  - Groups
  - Routines

Note: If you have changed the name of linked device in your Amazon Alexa app, it will not automatically transfer back to your Connexoon Window RTS app (and vice versa).

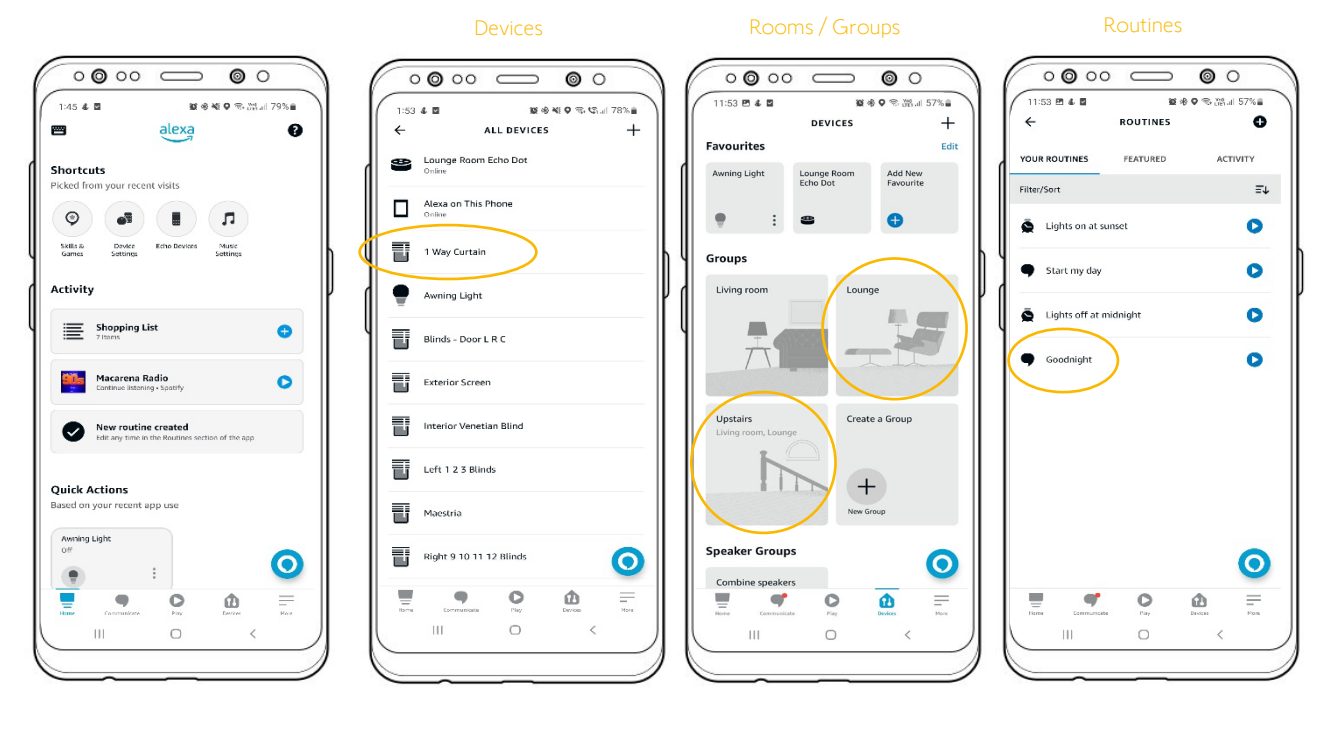

Individual Device

Room or Group

Routine

00

Start my day

0

Send

To

U L 0 P

8000

0 **0** 00 ⊂

17 4 2

3 To give your Amazon Alexa device a command, you first need to activate it by saying:

#### "Alexa..."

4 Followed by:

#### By Individual Window Covering/Light (Device):

- Close <blind name>
- Open <blind name>
- Turn on <light name>
- Turn off <light name>

#### By Awning:

- Close <awning name> (retracts awning)
- Open <awning name> (extends awning)

#### By Room/Group:

- Open <room/group name>
- Close <room /group name>

#### By Routine:

<Routine name>

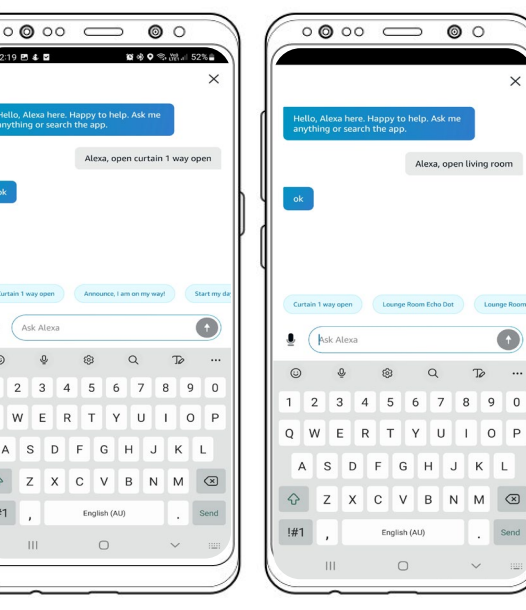

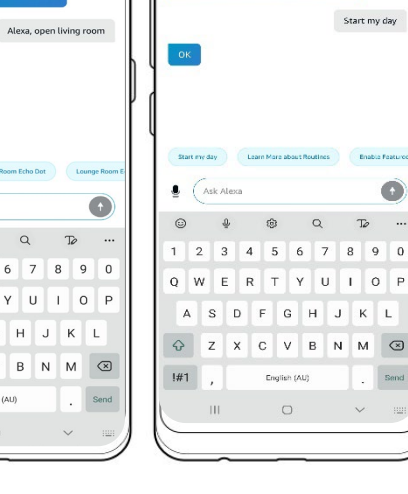

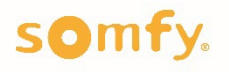

.

Q

A

 $\hat{\mathbf{v}}$ 

!#1

Ask Alexa

2 3

w E

z

ш

## Troubleshooting:

| I cannot find 'Tahoma by Somfy' in the<br>list of Amazon Skills within the<br>Amazon Alexa app.             | The 'TaHoma by Somfy' Amazon skill is only<br>available in selected countries and regions.<br>Check that your Amazon profile is set to one<br>of the supported regions. |
|----------------------------------------------------------------------------------------------------|----------------------------------------------------------------------------------------------------|
| I have successfully enabled the<br>'TaHoma by Somfy' Amazon skill; but<br>Alexa cannot find any of my Somfy | 1.) Ensure that your Somfy-powered solutions<br>are paired to your Connexoon Window RTS<br>first.                                                                       |
| powered devices.                                                                                            | 2.) Disable and then re-enable the 'TaHoma by<br>Somfy' Amazon skill in your Amazon Alexa<br>app.                                                                       |
|                                                                                                    | 3.) Contact your local Somfy tech support<br>team on:<br>Phone: 1800 076 639<br>Email: techsupport@somfy.com                                                            |

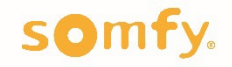

## **About Somfy**

Somfy's leading smart solutions for homes and buildings have been improving people's daily lives for over 50 years. Developed with comfort, ease of use, security and sustainability in mind, our innovations automate and connect interior and exterior window coverings, awnings and pergolas. We are committed to creating useful solutions that are accessible to all, designed for today and beyond.

#### Somfy Pty Limited Australia

Toll Free 1800 076 639 t: 02 8845 7200 e: somfy.au@somfy.com

#### New Zealand

Toll Free 0800 276 639 e: somfy.nz@somfy.com

somfy.com.au somfy.co.nz

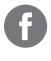

┣

 $(\mathcal{P})$ 

Find us on Facebook

O Follow us on Instagram

Subscribe to us on YouTube

Follow us on Pinterest

A BRAND OF **SOMFY<sup>5</sup>** GROUP

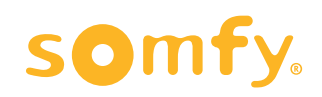